# **Shipping Connector**

for Microsoft Dynamics 365 Business Central

# UPS Web Services Account Setup Guide

## I. Purpose of this document

This guide will assist you with creation of a (free) UPS Web Services Account.

The web services account is required if you wish to use UPS Web Services with Shipping Connector Address Verification or Rate Shopping.

Note: We make an effort to keep this guide up to date however the dynamic nature of the web makes it difficult to stay in sync – so if you run into any discrepancies with this guide please point them out to us via our <u>Support Page</u>.

## II. Prerequisites

To create a UPS Web Services Account, you must have an active UPS Shipping Account – if you do not have a UPS Shipping Account then you must first sign up for one in Step 1.

#### Step 1 – Create a UPS ID

You will require a UPS ID and Shipping Account to register for UPS Web Services.

Point your web browser to www.ups.com/lasso/login

If you already have a UPS ID, verify that you are able to login then proceed to Step 2

If you do not already have a UPS ID, click the 'Sign up' link and follow these registration steps.

| 1/1 O Tropical Storm Harvey Impacting Areas                                                                                          |                                                              |                                                    | Log In   Sign Up   L         | ocations   🌐 United S     | tates - English ✓   My Profile Ň |
|----------------------------------------------------------------------------------------------------|--------------------------------------------------------------|----------------------------------------------------|------------------------------|---------------------------|----------------------------------|
|                                                                                                    | Quick Start ~                                                | Tracking                                           | Shipping                     | Services                  | Tustomer Service                 |
| QUICK START - Tracking                                                                                                    | Sign up.                                                     |                                                    |                              |                           |                                  |
| Log in.                                                                                                    | Already have an ID? <u>Log in</u><br>Use one of these sites. |                                                    |                              |                           |                                  |
|                                                                                                    | Facebook                                                     | G Google                                           | a Amazon                     | 2                         | Twitter                          |
| rw To UPS? Sign up                                                                                                    | Or enter your own information                                |                                                    |                              |                           |                                  |
| Jse one of these sites.                                                                                                    | * Indicates required field                                   |                                                    |                              |                           |                                  |
| Facebook 💆 Twitter                                                                                                    | Name *                                                       |                                                    |                              |                           |                                  |
| r enter your own information.                                                                                                    | Email *                                                      |                                                    |                              |                           |                                  |
| ndicates required field<br>nail or User ID *                                                                                         |                                                              |                                                    |                              |                           |                                  |
|                                                                                                    | User ID *                                                    |                                                    |                              |                           |                                  |
| ssword *                                                                                                    | Password *                                                   |                                                    |                              |                           |                                  |
| Show                                                                                                    |                                                              | Show                                               |                              |                           |                                  |
| I forgot my User ID or Password                                                                                                    | I agree to the UPS Technology                                | Agreement and confirm I'v                          | e been given enough time to  | read it and understand th | at it contains important terms   |
| Remember my user ID.                                                                                                    | about my use of UPS Technolo<br>View the UPS Technology Agre | gies, like limiting UPS's liab<br><u>ement</u> [2] | lity and my agreement on how | w disputes between UPS a  | and me will be handled. *        |
| gging in, I agree to the UPS Technology Agreement.                                                                                   | Sign Up                                                      |                                                    |                              |                           |                                  |
| ç în                                                                                                    |                                                              |                                                    |                              |                           |                                  |
| Log In   Sign Up   🕇                                                                                                    | ucations   🌐 United States - English 🗸   My                  | Profile 🗸                                          |                              |                           |                                  |
| 20                                                                                                    | Search                                                       | ٩                                                  |                              |                           |                                  |
| Quick Start 🗸 Tracking Shipping                                                                                                    | Services ⑦ Customer Ser                                      | vice                                               |                              |                           |                                  |
| nun                                                                                                    |                                                              |                                                    |                              |                           |                                  |
| Sign up.                                                                                                    |                                                              |                                                    |                              |                           |                                  |
| /elcome, http://elcome.self.com/<br>w/re all set for today's visit, but you will need to verify your email address before logging in | n next time.                                                 |                                                    |                              |                           |                                  |
| eck your email now to complete the confirmation process, then use your new ID to order                                               | supplies, manage payment options, and more.                  |                                                    |                              |                           |                                  |
| ne:                                                                                                    |                                                              |                                                    |                              |                           |                                  |
| ail:                                                                                                    |                                                              |                                                    |                              |                           |                                  |
|                                                                                                    |                                                              |                                                    |                              |                           |                                  |
| r ID:                                                                                                    |                                                              |                                                    |                              |                           |                                  |
|                                                                                                    |                                                              |                                                    |                              |                           |                                  |
| Continue Manage My Profile                                                                                                    |                                                              |                                                    |                              |                           |                                  |

When you press Continue on the last dialog you may need to agree to terms and conditions, etc. Do so then,

Proceed to Step 2

#### Step 2 – Create a UPS Account

You will require a UPS Account to register for UPS Web Services.

If you already have a UPS Account proceed to Step 3.

To create an account, point your browser to <u>https://wwwapps.ups.com/doa\_pp/signupopen\_account</u> Fill in the details for each dialog (1-6)

| Quick S Tracking                                                                                                    | Quick Start v Trac 2 Shipping                                                                                                    | ha   Locations   @ United States  <br>Services Quick Start 3<br>acking Si                                  |
|----------------------------------------------------------------------------------------------------|----------------------------------------------------------------------------------------------------|----------------------------------------------------------------------------------------------------|
| Sign up.                                                                                                    | Sign up.                                                                                                    | Sign up. 🛛 🔉                                                                                               |
| Enter your address.                                                                                                    | Set your payment account options.<br>* Indicates required field                                                                             | Select nonregulated commodities.<br>Please select or add all commodities being shipped using this account. |
| * Indicates required field                                                                                                    | Is this account for personal use or business shipping? Personal Business                                                                    |                                                                                                    |
| Country or Territory *                                                                                                    | Company Name *                                                                                                    | Animal Related Goods                                                                                       |
| United States                                                                                                    |                                                                                                    | Apparel                                                                                                    |
| Name *                                                                                                    | Company Email *                                                                                                    | Automotive Parts                                                                                           |
| Name is required                                                                                                    | Account Creator *                                                                                                    | Chemicals                                                                                                  |
| Address *                                                                                                    |                                                                                                    | Consumer Goods Other                                                                                       |
| Street Address                                                                                                    | Principal/Owner Position Title                                                                                                    | Food and Beverage Non-Alcoholic                                                                            |
| Apartment, suite, unit, buildina, floor, etc.                                                                                      |                                                                                                    | Add Healthcare                                                                                             |
| City *                                                                                                    | Do you plan to ship any of the regulated items below?<br>For safety reasons, we require a UPS pickup for all shipments containing hazardous | materials.                                                                                                 |
|                                                                                                    | Alcoholic beverages or tobacco products                                                                                                    |                                                                                                    |
| State *                                                                                                    | Ammunition                                                                                                    | rectal Services     Technology Products                                                                    |
| Select One                                                                                                    | Dangerous goods Help? [2                                                                                                    | Wholesale Goods                                                                                            |
| ZTP Code *                                                                                                    | Lithium batteries                                                                                                    | Other (requires description)                                                                               |
|                                                                                                    | Will you ship prescription pharmaceuticals directly to patients? *                                                                          | Back Next                                                                                                  |
| Email *                                                                                                    | Ves INO                                                                                                    |                                                                                                    |
|                                                                                                    | Use my account address.                                                                                                    |                                                                                                    |
| Phone *                                                                                                    |                                                                                                    |                                                                                                    |
|                                                                                                    |                                                                                                    |                                                                                                    |
| Extension                                                                                                    | You'll enter this new mailing address on the next page.                                                                                     |                                                                                                    |
| Quick start ~ 4<br>Sign up.                                                                                                    | Q =                                                                                                    | Out   Locations   @ United States - Profein v   Piel Blas v<br>Search Q<br>Lear Out   Locations            |
| Choose your pickup type.<br>Whether you set up a regular time now or add one later, our drivers pic<br>shipments at the same time. | Add Payment Card                                                                                                    | Quick Start v 6 Shipping Servic                                                                            |
| view incluip Pricing * Indicates required field                                                                                    | Select One                                                                                                    | Sian up.                                                                                                   |
| Request a weekday driver pickup                                                                                                    | Card Type is required.                                                                                                    |                                                                                                    |
| Not right now                                                                                                    | Card Number *                                                                                                    | Your account is ready to use,                                                                              |
| Automatically when I create a shipment online with UPS Smart Pici                                                                  | Evaluation Month # Evaluation V/*                                                                                                    | Charge your next shipment to your account, and we'll send you an invoice at the end of the week.<br>Name   |
| Same time every weekday with Daily Pickup                                                                                          | Select One Select One                                                                                                    |                                                                                                    |
| Every weekday, whenever it's convenient for the driver, with Daily                                                                 | Billing Address *                                                                                                    | Email                                                                                                    |
| Specific days only with Day-Specific Pickup                                                                                        | 345 El Pedregal Dr, SOLANA BEACH, CA 92075                                                                                                  | User ID                                                                                                    |
|                                                                                                    | Enter a different billing address.                                                                                                    |                                                                                                    |
| Back Next                                                                                                    | Set As Default Payment.                                                                                                    | ACCOURT HUMEN                                                                                              |
|                                                                                                    | Cancel Save                                                                                                    | Weekday Pickup Options<br>No Pickup Needed                                                                 |
|                                                                                                    |                                                                                                    | Saturday Pickup Options<br>No Pickup Neeled                                                                |
|                                                                                                    |                                                                                                    | Send me updates about my home deliveries.                                                                  |
|                                                                                                    |                                                                                                    | Learn about UPS My Choice <sup>®</sup> (2)                                                                 |
|                                                                                                    |                                                                                                    | Read Our Privacy Notice 3                                                                                  |
|                                                                                                    |                                                                                                    |                                                                                                    |

After completing the registration, you will receive an email confirmation with your account details. Proceed to **Step 3** 

#### Step 3 – Request a UPS Web Services Access Key

When you have a UPS Account and are able to log in to UPS.com you can request a UPS Web Services Access Key as follows:

Log into your (new or existing) UPS account Now, point your browser to: <u>www.ups.com/upsdeveloperkit</u> You will see the following dialog – click the 'Request an access key' link

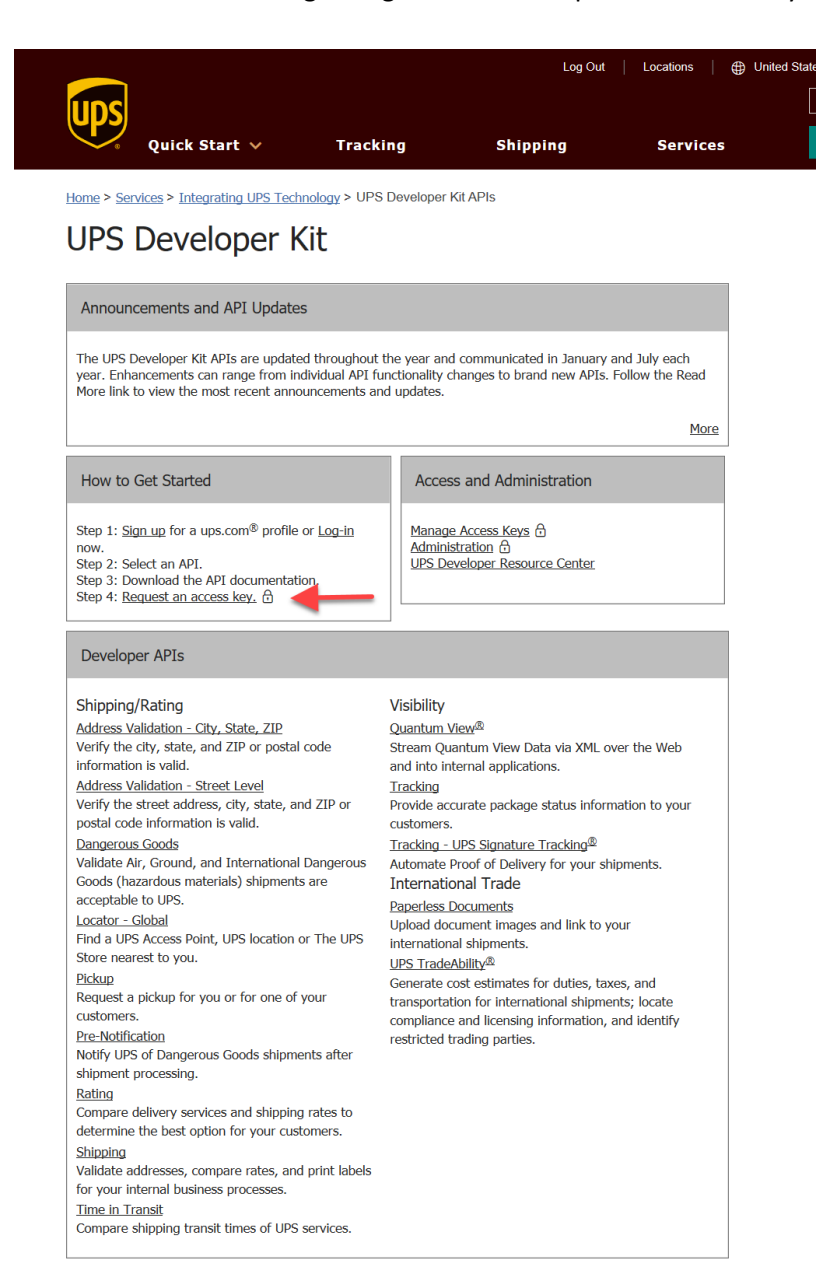

Proceed to Step 4

#### Step 4 – Request a UPS Web Services Access Key

In **Step 3** when you pressed the Request Access Key the following dialog displayed. Fill in the details for the Primary and Secondary Contact Information

|                                        |                                                           |                             |                                       | Log Out          |
|----------------------------------------|-----------------------------------------------------------|-----------------------------|---------------------------------------|------------------|
| Quick St                               | tart 🗸                                                    | Tracking                    | Shipping                              | Services         |
| lome > <u>Services</u> > <u>Integr</u> | rating UPS Technology > UPS Develope                      | er Kit APIs                 |                                       |                  |
|                                        | UPS Developer                                             | Kit                         |                                       |                  |
|                                        | Request Access Key                                        | ,                           |                                       |                  |
|                                        | Please enter your contact and accour<br>indicated with *. | nt information and select   | Request Access Key to continue. Requ  | uired fields are |
|                                        | Primary Contact Information                               |                             |                                       |                  |
|                                        | Editing your information updates yo                       | our default profile informa | ition.                                |                  |
|                                        | <u></u>                                                   | SOLANA BEACH                |                                       |                  |
|                                        | Contact*                                                  | State*                      |                                       |                  |
|                                        |                                                           | California                  | ~                                     |                  |
|                                        | Country or Territory*                                     | ZIP Code*                   |                                       |                  |
|                                        | United States ~                                           | 92075                       |                                       |                  |
|                                        | Address Line 1*                                           | Telephone*                  | Ext.                                  |                  |
|                                        | Address Line 2                                            |                             |                                       |                  |
|                                        | Autress Line 2                                            | E-mail*                     |                                       |                  |
|                                        | Apartment, suite, unit, building, floo                    | or, etc.                    |                                       |                  |
|                                        | Address Line 3                                            | ]                           |                                       |                  |
|                                        | Department, c/o, etc.                                     |                             |                                       |                  |
|                                        | Secondary Contact Informatio                              | n                           |                                       |                  |
|                                        | Please enter contact information for                      | r an additional contact wi  | thin the company for which you are ir | itegrating       |
|                                        | Company or Name                                           |                             |                                       |                  |
|                                        | Rice Softmare LLO                                         |                             |                                       |                  |
|                                        | Telephone                                                 |                             |                                       |                  |
|                                        | <del>•65652559</del> 63                                   |                             |                                       |                  |
|                                        | E-mail                                                    | ]                           |                                       |                  |
|                                        |                                                           |                             |                                       |                  |
|                                        | Additional Registration Inform                            | nation:                     |                                       |                  |
|                                        | UPS Account:                                              |                             |                                       |                  |
|                                        | 13 <b>00000 ⊂ Filines → Add a UP</b> S                    | S.Account                   |                                       |                  |
|                                        | Request Access Key                                        |                             |                                       |                  |
|                                        | Back to LIPS Developer Kit                                |                             |                                       |                  |

If your UPS Account number <u>does not</u> display in the Additional Registration Information area (as shown above) then proceed to **Step 5** 

If your UPS Account number is displayed then press the Request Access Key button at the bottom of the dialog.

Proceed to Step 6 (skip step 5).

#### Step 5 – Add an existing UPS account to your web services profile

Click the 'Add a UPS Account' link The Add an existing account dialog will display

Select the 'Documents and Packages' option Enter your UPS Shipping account number Enter Nickname, Country, Postal Code Optionally select the 'Make this my default payment method' option Select the 'Next' button

| Quick Start 🗸                      | Tracking                    | Shipping                |         |
|------------------------------------|-----------------------------|-------------------------|---------|
| Add an existing accou              | nt to your profile.         |                         |         |
| We need to verify your information | on to make sure no one frau | dulently uses your paym | nent ad |
| * Indicates required field         |                             |                         |         |
| Payment Account Type               |                             |                         |         |
| Documents and Packages             |                             |                         |         |
| Air Freight                        |                             |                         |         |
| Account Number *                   |                             |                         |         |
|                                    |                             |                         |         |
| Nickname *                         |                             |                         |         |
|                                    |                             |                         |         |
| Country *                          |                             |                         |         |
| United States                      | <b>~</b>                    |                         |         |
| Postal Code for Pickup Address *   |                             |                         |         |
|                                    |                             |                         |         |

You will be returned to the Request Access Key dialog Press the Request Access Key button at the bottom of that dialog.

Proceed to Step 6.

#### Step 6 – Confirmation

After pressing the Request Access Key button, you will see the confirmation dialog.

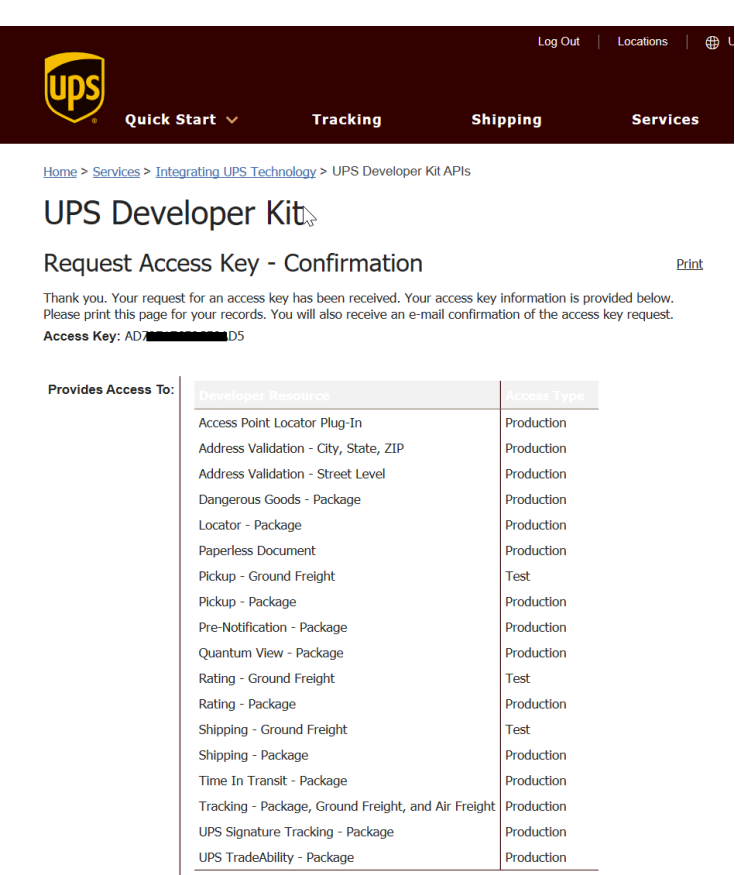

Store your Username, Password, Account Number and Access Key in a safe place. Also copy them into the Shipping Connector Setup dialog UPS Web Services area.

| UPS WEB SERVICES         |                   |
|--------------------------|-------------------|
| UPS Web Services Enabled |                   |
| UPS Account Number       | 9                 |
| UPS Access Key           | / <del>\8</del> 3 |
| UPS User Id              |                   |
| UPS Password             |                   |
| UPS Rate Class           | Account           |
| UPS Negotiated Rates     |                   |

You have now completed UPS Web Services Access Key setup.